# RECURSO DE REVISIÓN

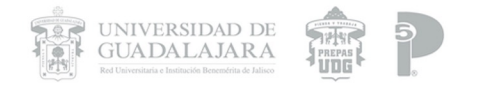

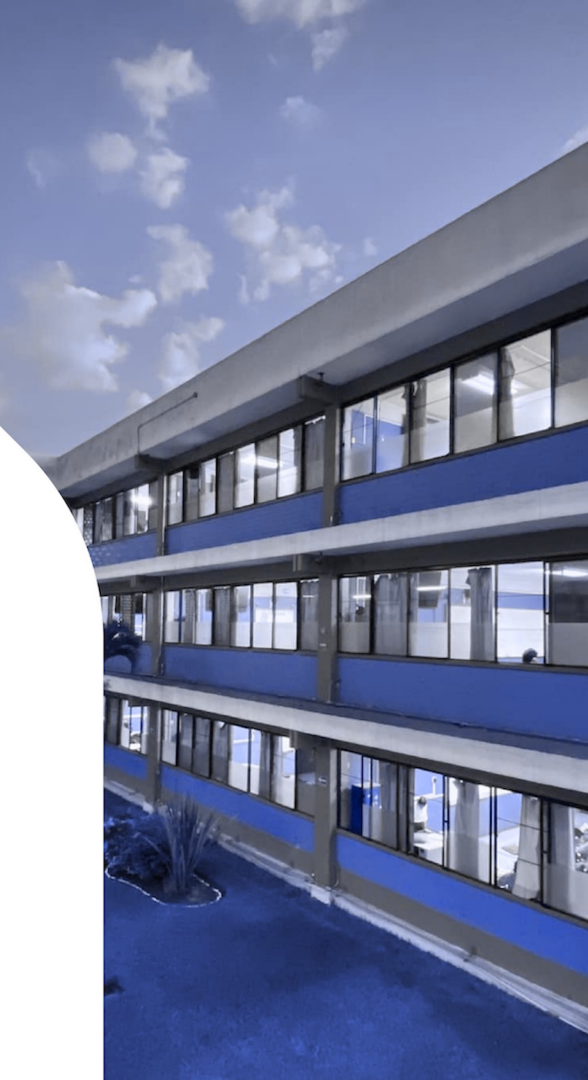

## ¿Qué es el Recurso de Revisión?

Es un proceso dentro de Universidad de Guadalajara que pueden solicitar en caso de estar inconforme, una emisión de calificación en una actividad o un error de emisión con tú calificación.

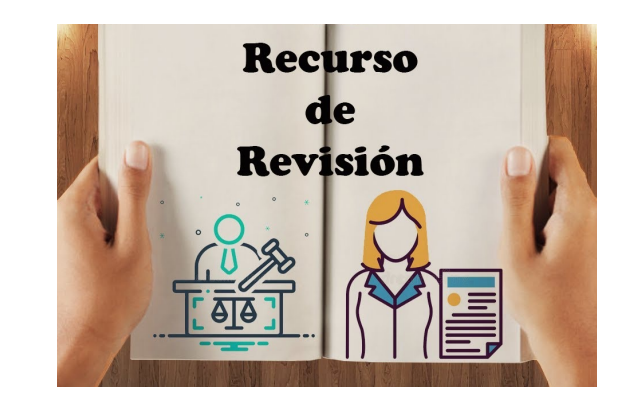

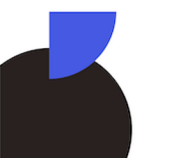

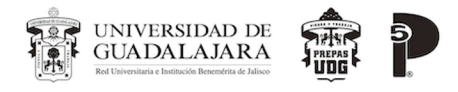

#### ANTES DE CONTINUAR.... TIENES QUE SABER ESTO...

• NO solo por solicitar Recurso de Revisión la calificación puede ser aprobatoria, puede ser que sea menor, eso dependerá de la Comisión.

- NO solo por solicitar Recurso de Revisión, toda solicitud es procedente o haya una modificación de calificación
- Cuentas con 3 días hábiles a partir de que el Profesor ponga DEFINITIVA tu calificación en (Kárdex).
  - Si pasa después de ese período, NO procederá la solicitud.

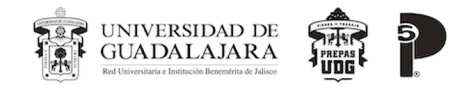

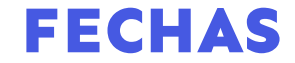

### Fechas para recursos de revisión de ordinarios del 04 al 12 de DICIEMBRE (días hábiles).

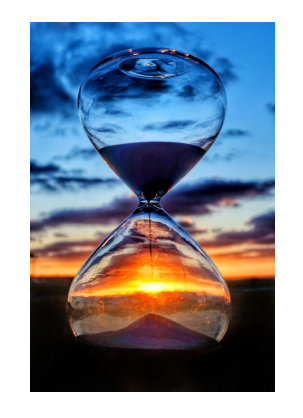

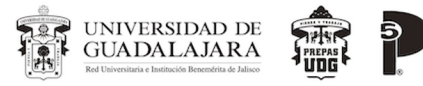

#### ¿Cómo solicitar el trámite?

#### Calificación DEFINITIVA EN KARDEX

- El alumno deberá entregar los siguientes documentos ya contestados de manera presencial al responsable de Recurso de Revisión, Lic. Andrea González Munguía en Coordinación Académica:
  - Solicitud de Recurso de Revisión
  - bit.ly/RecursoDeRevisionP5

UNIVERSIDAD DE GUADALAJARA

- Captura de pantalla de las calificaciones (Kárdex)
- Encuadre que le proporcionó al inicio de semestre su maestro de la Unidad de Aprendizaje a Revisión.
  - Evidencias (libro, captura de las tareas de classroom, cuaderno, etc.)
  - (SI NO ENTREGA EL EXPEDIENTE COMPLETO SERÁ REGRESADO AL

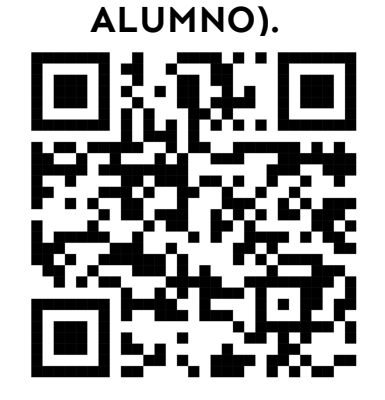

5

|                                                                                                    |                                                                                                    |                                                                                                    |                                                                                                    |                                                                                            | Solicit                      | ud N°                           |       | - |  |
|----------------------------------------------------------------------------------------------------|----------------------------------------------------------------------------------------------------|----------------------------------------------------------------------------------------------------|----------------------------------------------------------------------------------------------------|--------------------------------------------------------------------------------------------|------------------------------|---------------------------------|-------|---|--|
| Mtro                                                                                                    | José Manuel Jurado Parre<br>Director                                                                                                    | es                                                                                                    |                                                                                                    | Mtro. Fr<br>Coord                                                                          | ancisco I<br>dinador         | strada Ayala<br>Académico       |       |   |  |
|                                                                                                    |                                                                                                    |                                                                                                    |                                                                                                    |                                                                                            |                              |                                 |       | - |  |
| idad de aprendi                                                                                                    | zaie:                                                                                                    |                                                                                                    |                                                                                                    |                                                                                            |                              |                                 |       |   |  |
| mestre:                                                                                                    | Luju.                                                                                                    | Grupo:                                                                                                    |                                                                                                    | Turno:                                                                                     |                              |                                 |       |   |  |
| mbre del profes                                                                                                    | or involucrado:                                                                                                    |                                                                                                    |                                                                                                    |                                                                                            |                              |                                 |       |   |  |
|                                                                                                    |                                                                                                    | Datos Genera                                                                                                    | ales del Se                                                                                                 | olicitante                                                                                 |                              |                                 |       |   |  |
|                                                                                                    |                                                                                                    |                                                                                                    |                                                                                                    |                                                                                            |                              |                                 |       |   |  |
|                                                                                                    | Apellido Paterno                                                                                                    | Apellido                                                                                                    | Materno                                                                                                    | 10                                                                                         |                              | Nombre(s                        | 5)    |   |  |
| I. Casa:                                                                                                    | Tel. cel.:                                                                                                    | . <u></u>                                                                                                    |                                                                                                    | Correo(a)                                                                                  |                              |                                 |       |   |  |
| :lo Escolar:                                                                                                    | Código                                                                                                    |                                                                                                    |                                                                                                    | Ordinarios:                                                                                | 0                            | Extraordinario                  | os: O | - |  |
|                                                                                                    |                                                                                                    | Descripció                                                                                                    | n de los h                                                                                                  | echos                                                                                      |                              |                                 |       |   |  |
|                                                                                                    |                                                                                                    |                                                                                                    |                                                                                                    |                                                                                            |                              |                                 |       | - |  |
| ta: Mago constr                                                                                                    | r que la descrito anterior                                                                                                    | mente er verat                                                                                                    | v honesto                                                                                                   | de no cer aci                                                                              | actou de                     | acuerdo en las                  |       | - |  |
|                                                                                                    |                                                                                                    | DEODONION                                                                                                    |                                                                                                    | <b>DD</b> ( <b>-</b> · · ·                                                                 |                              |                                 |       |   |  |
| videncias: (Porta                                                                                                    | folio, cuaderno, proyecto,                                                                                                    | , etc.) T                                                                                                    | otal de Do<br>echa de E                                                                                     | cumentos Entr<br>ntrega:                                                                   | egados:_                     |                                 |       | • |  |
| videncias: (Porta                                                                                                    | FYOLUSIVO POP EL                                                                                                    | , etc.) T                                                                                                    | otal de Do<br>echa de El                                                                                    | cumentos Entr<br>ntrega:                                                                   | egados:_<br>Recit            | NÓ                              |       |   |  |
| ridencias: (Porta                                                                                                    | folio, cuaderno, proyecto,                                                                                                    | , etc.) T                                                                                                    | otal de Do<br>echa de E<br>lombre:                                                                          | cumentos Entr<br>ntrega:                                                                   | egados:_<br>Recit            | vió                             |       |   |  |
| videncias: (Porta                                                                                                    | folio, cuaderno, proyecto,                                                                                                    | , etc.) T<br>F<br>N<br>Coursentos entre                                                                                      | otal de Do<br>echa de Ei<br>lombre:<br>argo:                                                                | cumentos Entr<br>ntrega:                                                                   | egados:_<br>Recit            | við                             |       |   |  |
| videncias: (Porta                                                                                                    | folio, cuaderno, proyecto,<br>Do<br>Examen                                                                                                    | etc.) T<br>F<br>Ocumentos entre<br>Hoja de Evi                                                                               | otal de Do<br>echa de Er<br>ombre:<br>argo:<br>egados po<br>aluación cr                                     | cumentos Entr<br>ntrega:<br>or el profesor:<br>ontinua O                                   | egados:_<br>Recit            | NÖ                              |       |   |  |
| videncias: (Porta                                                                                                    | folio, cuaderno, proyecto,<br>Examen O<br>de las evidencias por par                                                                                                    | etc.) T<br>F<br>ocumentos entre<br>Hoja de Evite del profesor:                                                               | otal de Do<br>echa de E<br>lombre:<br>argo:<br>egados po<br>aluación co                                     | cumentos Entr<br>ntrega:<br>or el profesor:<br>ontinua O                                   | egados:_<br>Recit            | sió                             |       |   |  |
| videncias: (Porta                                                                                                    | folio, cuaderno, proyecto,<br>folio, cuaderno, proyecto,<br>Do<br>Examen O<br>de las evidencias por par<br>Resultado de l                                                                                                    | etc.) T<br>F<br>N<br>Cocumentos entre<br>Hoja de Evi<br>te del profesor:<br>la evaluación (a                                 | otal de Do<br>echa de E<br>lombre:<br>argo:<br>egados po<br>aluación co<br>Ilenar po                        | cumentos Entr<br>ntrega:<br>or el profesor:<br>ontinua O<br>r la comisión                  | egados:_<br>Recit            | vió<br>pra)                     |       |   |  |
| videncias: (Porta<br>echa de entrega<br>echa de entrega<br>ROCEDE:                                                                                                    | Examen October States States S                                                                                                    | etc.)<br>F<br>No<br>coumentos entre<br>Hoja de Evi<br>te del profesor:<br>la evaluación (a                                   | otal de Do<br>echa de E<br>ombre:<br>argo:<br>egados po<br>aluación co<br>Ilenar po                         | cumentos Entr<br>ntrega:<br>or el profesor:<br>ontinua O<br>r la comisión o                | egados:_<br>Recit            | pió<br>pra)                     |       |   |  |
| videncias: (Porta<br>echa de entrega<br>echa de entrega<br>ROCEDE:<br>Comentari                                                                                                    | De La comisión evaluadora<br>o comisión evaluadora<br>o comisión evaluadora<br>o comisión evaluadora                                                                                                    | etc.) T<br>F<br>No<br>Acumentos entre<br>Hoja de Evy<br>te del profesor:<br>la evaluación (a                                 | otal de Do<br>echa de Er<br>lombre:<br>argo:<br>egados po<br>aluación co<br>illenar po                      | cumentos Entr<br>ntrega:<br>or el profesor:<br>ontinua O<br>r la comisión                  | egados:_<br>Recit            | oió<br>ora)                     |       |   |  |
| videncias: (Porta<br>acha de entrega<br>acha de entrega<br>acha de entrega<br>ROCEDE:<br>Comentari                                                                                                    | Cool Lusivo pors el<br>folio, cuaderno, proyecto,<br>De<br>Examen O<br>Resultado de la<br>a la comisión evaluadora<br>Si<br>o Comisión Evaluadora                                                                                                    | etc.) T<br>F<br>N<br>Ocumentos entr<br>Hoja de Ev<br>te del profesor:<br>la evaluación (a                                    | otal de Do<br>echa de Er<br>ombre:<br>argo:<br>egados po<br>aluación cr<br>Ilenar po                        | cumentos Entr<br>Intrega:<br>or el profesor:<br>ontinua O<br>r la comisión                 | egados:_<br>Recit            | vió<br>ora)                     |       |   |  |
| videncias: (Porta<br>acha de entrega<br>acha de entrega<br>ROCEDE:<br>Comentari                                                                                                    | Crock USIVO DOD El<br>folio, cuaderno, proyecto,<br>Examen O<br>de las evidencias por par<br>Resultado de la<br>a la comisión evaluadora<br>Si<br>o Comisión Evaluadora                                                                                                    | etc.) F<br>F<br>N<br>C<br>C<br>C<br>C<br>C<br>C<br>C<br>C<br>C<br>C<br>C<br>C<br>C<br>C<br>C<br>C<br>C                       | otal de Do<br>echa de El<br>ombre:<br>argo:<br>egados po<br>aluación cr<br>Ilenar po                        | cumentos Entr<br>Intrega:<br>or el profesor:<br>ontinua O<br>r la comisión                 | egados:_<br>Recit            | ora)                            |       |   |  |
| videncias: (Porta<br>acha de entrega<br>acha de entrega<br>ROCEDE:<br>Comentari                                                                                                    | folio, cuaderno, proyecto,<br>folio, cuaderno, proyecto,<br>Examen O<br>Examen O<br>E las evidencias por par<br><b>Resultado de</b> la<br>a la comisión evaluadora<br>Si<br>o Comisión Evaluadora                                                                                                    | etc.) T<br>F<br>N<br>C<br>Cocumentos entr<br>Hoja de Ev<br>te del profesor<br>a evaluación (a                                | otal de Do<br>echa de El<br>ombre:<br>argo:<br>egados po<br>egados po<br>aluación ci<br>illenar po          | cumentos Entr<br>Intrega:<br>or el profesor:<br>ontinua O<br>r la comísión o               | egados:_<br>Recit            | NÓ<br>Dra)                      |       |   |  |
| videncias: (Porta<br>echa de entrega<br>acha de entrega<br>ROCEDE:<br>Comentari                                                                                                    | Examen O<br>Examen O<br>Examen O<br>Eas evidencias por par<br>Resultado de<br>a la comisión evaluadora<br>Sl<br>o Comisión Evaluadora                                                                                                    | etc.) T<br>F<br>N<br>Coumentos entr<br>Hoja de Ev<br>te del profesor<br>la evaluación (a                                     | otal de Do<br>echa de El<br>ombre:argo:<br>egados po<br>aluación cir<br>Ilenar po                           | or el profesor:<br>or el profesor:<br>ontinua                                              | egados:_<br>Recit            | vió<br>ora)                     |       |   |  |
| videncias: (Porta<br>acha de entrega<br>acha de entrega<br>acha de entrega<br>ROCEDE:<br>Comentari                                                                                                    | Examen De<br>Examen De<br>Examen C<br>a la sevidencias por par<br>Resultado de la<br>a la comisión evaluadora<br>Si<br>o Comisión Evaluadora                                                                                                    | cetc.) T<br>cumentos entri<br>Hoja de Evi<br>te del profesor<br>a evaluación da<br>evaluación da<br>No                       | otal de Do<br>echa de El<br>lombre:argo:<br>egados po<br>aluación ce<br>Ilenar po                           | cumentos Entr<br>Intrega:<br>or el profesor:<br>ontinua<br>r la comisión                   | egados:_<br>Recit            | o de la comisiór                |       |   |  |
| videncias: (Porta<br>acha de entrega<br>acha de entrega<br>ROCEDE:<br>Comentari<br>Miembro                                                                                                    | Contractivo por el<br>folio, cuaderno, proyecto,<br>Contractivo por el<br>Examen O<br>Examen O<br>E | etc.) F<br>F<br>NC<br>Ocumentos entr<br>Hoja de Evr<br>te del profesor<br>la evaluación (a                                   | otal de Do<br>echa de El<br>iombre:<br>argo:<br>paluación co<br>illenar por                                 | cumentos Entr<br>ntrega:<br>or el profesor:<br>ontinua O<br>ntinua O<br>ntinua O<br>nisión | egados:<br>Recit<br>evaluado | vió<br>ora)<br>o de la comisión |       |   |  |
| videncias: (Porta<br>acha de entrega<br>acha de entrega<br>AcceDE:<br>Comentari<br>Miembro<br>acha de recibido                                                                                                    | Examen Ocore el la la comisión evaluadora<br>SI o Comisión Evaluadora<br>de las comisión evaluadora<br>si o Comisión Evaluadora<br>de la comisión Evaluadora<br>de la comisión de la evalua                                                                                                    | etc.) T<br>F<br>N<br>Occumentos entr<br>Hoja de Ev<br>te del profesor:<br>la evaluación (a<br>Miembri<br>ación :             | otal de Do<br>echa de El<br>lombre:<br>egados po<br>aluación ci<br>llenar po                                | on / c · · · · · · · · · · · · · · · · · ·                                                 | egados:<br>Recit<br>evaluado | o de la comisión                |       |   |  |
| idencias: (Porta<br>acha de entrega<br>acha de entrega<br>ROCEDE:<br>Comentari<br>Miembro<br>acha de recibido                                                                                                    | Crock USIVo poro El<br>folio, cuaderno, proyecto,<br>De<br>Examen O<br>Examen O<br>E las evidencias por par<br>Resultado de<br>la comisión evaluadora<br>Si<br>o Comisión Evaluadora<br>de la comisión<br>de la comisión                                                                                                    | etc.) T<br>N<br>N<br>C<br>Occumentos entr<br>Hoja de Ev<br>del profesor:<br>la evaluación (a<br>Miembri<br>ación :           | otal de Do<br>echa de El<br>iombre:<br>egados po<br>aluación cu<br>illenar po<br>o de la con                | on / cumentos Entr<br>Intrega:<br>or el profesor:<br>ontinua                               | egados:_<br>Recit            | o de la comisión                |       |   |  |
| videncias: (Porta<br>echa de entrega<br>acha de entrega<br>ROCEDE:<br>Comentari<br>Miembro<br>echa de recibido                                                                                                    | Consistence en el la comisión evaluadora Si de la comisión evaluadora Si de la comisión evaluadora de la comisión evaluadora de la comisión evaluadora                                                                                                    | etc.) T<br>F<br>N<br>Cocumentos entr<br>Hoja de Evr<br>te del profesor.<br>Ia evaluación (a<br>C<br>No<br>Miembri<br>ación : | otal de Do<br>echa de El<br>ombre:<br>argo:<br>egados po<br>aluación or<br>illenar po                       | on de se se se se se se se se se se se se se                                               | egados:<br>Recit             | vió<br>ora)<br>o de la comisión |       |   |  |
| videncias: (Porta<br>acha de entrega<br>acha de entrega<br>acha de entrega<br>ROCEDE:<br>Comentari<br>Miembro-<br>acha de recibido                                                                                                    | de la comisión –<br>de resultado de la evalua                                                                                                    | etc.) T<br>P<br>pocumentos entre<br>Hoja de Evrofesor:<br>a evaluación (a<br>Miembre<br>ación :                              | otal de Do<br>echa de El<br>lombre:<br>argo:<br>gados po<br>gados po<br>aluación ce<br>llenar po            | one in a comisión misión                                                                   | egados:<br>Recit             | o de la comisión                |       |   |  |
| videncias: (Porta<br>acha de entrega<br>acha de entrega<br>ROCEDE:<br>Comentari<br>Miembro<br>acha de recibido                                                                                                    | Crock USIVO DODE EL<br>folio, cuaderno, proyecto,<br>Do<br>Examen O<br>Examen O<br>Esavitado de la<br>la comisión evaluadora<br>Si<br>o Comisión evaluadora<br>de la comisión -<br>de la comisión -<br>de la evaluado                                                                                                    | etc.) F<br>N<br>N<br>C<br>Occumentos entr<br>Hoja de Ev<br>del profesor:<br>la evaluación (a<br>Miembri<br>ación :           | otal de Do<br>echa de El<br>combre:<br>argo:<br>ggados po<br>ggados po<br>aluación co<br>llenar po          | nisión                                                                                     | egados:<br>Recit             | o de la comisión                |       |   |  |
| videncias: (Porta<br>echa de entrega<br>acha de entrega<br>ROCEDE:<br>Comentari<br>Mismbro<br>echa de recibido                                                                                                    | exclusivo por el<br>folio, cuaderno, proyecto,<br>le las evidencias por par<br><b>Resultado de l</b><br>a la comisión evaluadora<br>SI<br>o Comisión Evaluadora<br>de la comisión <sup>-</sup><br>de la comisión <sup>-</sup>                                                                                                    | etc.) T<br>F<br>N<br>Cocumentos entr<br>Hoja de Evr<br>Hoja de Evr<br>No<br>No<br>Miembri<br>actón :                         | otal de Do<br>echa de El<br>iombre:<br>argo:<br>argo:<br>argo:<br>argados po<br>aluación o cui<br>llenar po | nisión                                                                                     | egados:<br>Recit             | vió<br>ora)                     |       |   |  |
| Anteres and a second second se | de la comisión<br>de la comisión<br>de la comisión<br>de la comisión                                                                                                    | etc.) T<br>N<br>ocumentos entru<br>Hoja de Evrofesor:<br>a evaluación (a<br>Miembro<br>ación :                               | tevisión:                                                                                                   | nisión                                                                                     | egados:<br>Recit             | o de la comisión                | 1     |   |  |

El alumno solo debe de llenar apartados en "DATOS DE PROFESOR Y LA UNIDAD DE APRENDIZAJE A REVISAR" "DATOS GENERALES DEL SOLICITANTE"

En descripción de los hechos, si el espacio es muy reducido pueden adjuntar otra hoja

Si no está firmada por el alumno se regresará la solicitud.

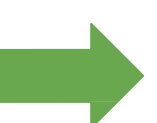

Revisar que esté la fecha actualizada, sino será regresada la solicitud al estudiante

#### Seguimiento del proceso

- Si el expediente está completo, se realizará una entrevista por el Encargado de Recurso de Revisión, de ser procedente...
- Se conformará una comisión (3 MAESTROS) para revisión del caso y emitirá una acta resolutiva, con la calificación según corresponda a la revisión, que se haga de las evidencias del estudiante y profesor, en contraste con lo establecido en el encuadre.

**3.-** Se enviará por vía correo electrónico al alumno los siguientes datos SEA PROCEDENTE O IMPROCEDENTE:

- \*Notificación del Estudiante dependiendo de su Acta Resolutiva.
- \*Encuesta de Satisfacción de la atención del responsable (NO DEL RESULTADO)
- \*Si es procedente, además se entregará su solicitud de modificación de calificación.

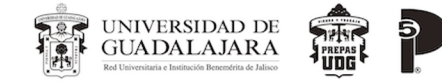

#### Modificación de Calificación

 En el momento de recibir su solicitud de modificación de calificación, favor de estar revisando en la plataforma SIIAU, que efectivamente se haya hecho la modificación, en el caso de NO ser modificada al inicio de clases favor de pasar directamente con CONTROL ESCOLAR, son su documento impreso

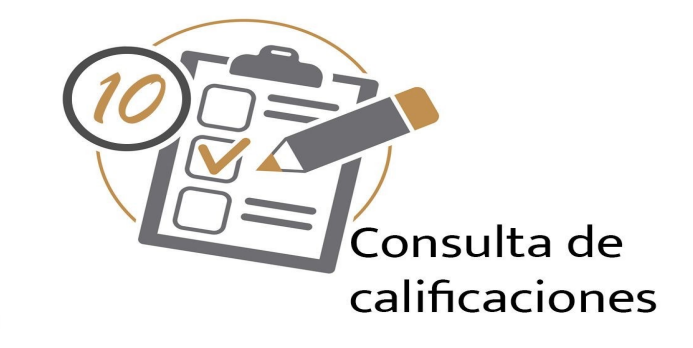

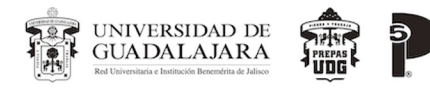

#### Razones por las cuáles pueden ser improcedente su caso

- En el momento de la entrevista, el responsable del Recurso de Revisión, tiene la autorización de determinar improcedente la solicitud:
  - NO TRAE LAS SUFICIENTES EVIDENCIAS PARA COMPROBAR SU APROBACIÓN
    - REBASA EL LÍMITE DE TIEMPO DE 3 DÍAS HÁBILES
  - La Comisión no encuentra la suficiente evidencia para comprobar su aprobación

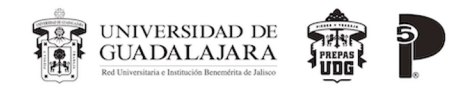

#### Información y medio de comunicación

- Correo electrónico:
- revision.prepa5@administrativos.u dg.mx

- Referencia Normativa
- <u>Reglamento general de evaluación y</u> promoción de alumnos de la <u>Universidad de Guadalajara</u>
- Capítulo X. De la revisión de evaluaciones y exámenes.
- Artículo 49. El alumno podrá solicitar por escrito y de manera justificada, la revisión del resultado de su evaluación o de un examen al Jefe del Departamento que tenga a su cargo la materia de que se trata, o al Director de Escuela en el nivel medio superior, cuando considere que se ha cometido un error en su calificación

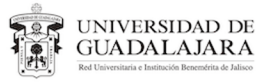

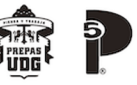

#### Para mayor información consultar la siguiente liga:

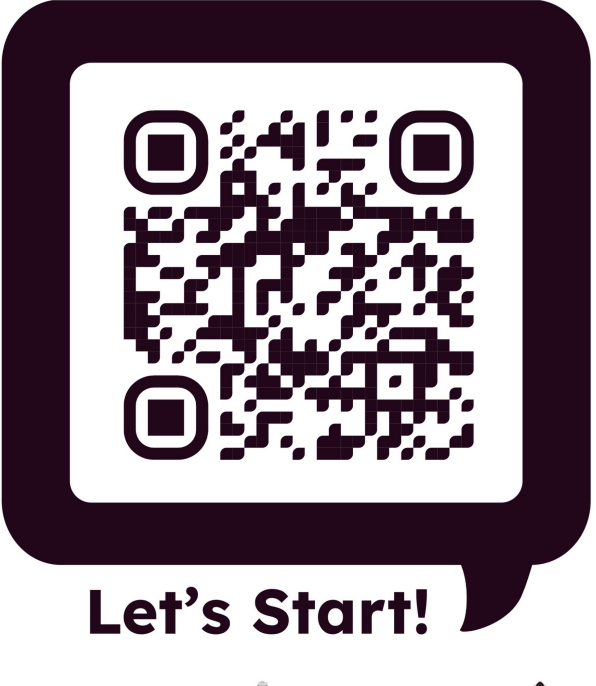

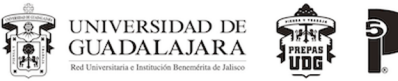

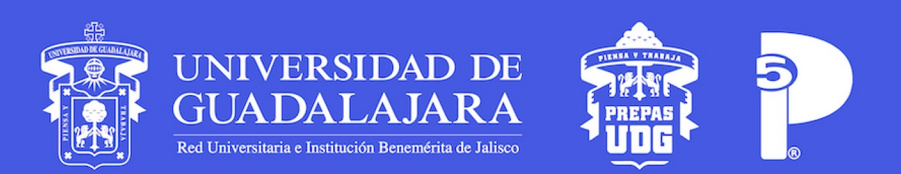

www.prepa5.sems.udg.mx

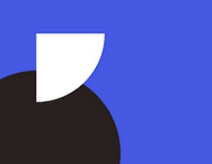